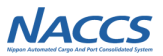

# 2-4 第7次NACCS更改後のシステム設定

## 2-4-1 第7次NACCS更改後のシステム設定

第7次NACCS更改後のシステム設定の方法について説明いたします。以下のとおり、システム設定方法別に章を分けています。

### 2-4-2: 第7次NACCS更改後のNSSによるシステム設定

➡業種別に入力手順を記載しています。第7次NACCS更改後のNSSによるシステム設定の流れは、2-3をご確認ください。

## 2-4-3:第7次NACCS更改後のUSA業務(新規業務)によるシステム設定

➡業種別に入力手順を記載しています。

## 2-4-4:第7次NACCS更改後のUMC業務(新規業務)の説明

➡UMC業務の概要及び入力方法を記載しています。

## 2-4-5: 第7次NACCSからお客様にて利用可能となる業務

➡第7次NACCSからお客様にて利用可能となる業務の概要について記載しています。

◆「2-4-6:第7次NACCS更改後のシステム設定における留意点」には、システム設定後の留意点について記載しています。 作業前に、必ずご確認いただくようお願いいたします。

NACCS

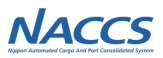

# NACCS

NACCS

#### ◆全業種:「名称タブ」

| 名称<br>船社·船舶代理店<br>企業名·事業所名及び業                                                                                                    | 輸出入者 通問・自社通問 滞覚・INVOCC 航空会社・根用品 保税・CV 総合者名・車業所所在地 入力                                                                                                    | ●企業名(英)、事業所名(英)、責任者名(英)<br>3項目の合計文字数が48文字以内となるように入力して下さい。<br>48文字を超えてしまう場合は、企業名(英)は省路せず、なるべく事業所名(英)での調整をお願いい<br>たします>>=>=>=>=>=>=>=>=>=>=>=>=>=>=>=>=>=>=                                                                                                    |
|----------------------------------------------------------------------------------------------------|----------------------------------------------------------------------------------------------------|----------------------------------------------------------------------------------------------------|
| 二米日 単初の日辺なら、<br>企業65 事業所名、事業所約年後、<br>書物に2歳した所花をも入りてくび、<br>以下の利用無種の場合には、素種<br>・読取1 自主通酬<br>・満算1/movcc<br>・創立会社/機長代行/視用品<br>・優祝して<br>・総会社 総制代理店<br>ど差単相の入力が終了たましたら、<br>へ業を・電気を見て2歳時を | (2)人はちょう、学校がかかしてくりづき<br>言葉長任を含めの美子表記の登録を行います。事業所所在地(知)については原料・CVの場合は、事業所所在地ではなく、原料要要場所可申請<br>(23)、<br>(24)のするケラの入力も必要です。<br>本下のにの内容で設定するJボタンをグリックしてください。。<br>凄点であると、世業所所たけ(10)(20)、コンプログロロ目 | <ul> <li>・ 次交叉の小文子の入力はとさません。久文子とこ入りへたさい。</li> <li>・ 小子ント</li> <li>・ 小子として既にNACCSをご利用の場合は、チェックを入れますと他の事業所で使用</li> <li>中の全利用者コードの企業名(英)が変更となりますので、ご注意下さい。</li> <li>●事業所所在地(英)(都道府県)・(市区町村)・(その他)</li> <li>事業所所在地(和)に一致する英語表記を合計文字数が72文字以内となるように入力して下さい。</li> </ul> |
| 企業名(新)                                                                                                    |                                                                                                    | (保税・CY除く。注意!参照)<br>事業所利便委号を入力」、「反映」ボタンを畑下すろと、事業所所在他の(都道府県)(市区町村)が自動                                                                                                    |
| 企業名(英)                                                                                                    | INACCS_CENTER         (単角長数字)           「同一小型小会業業所経営支票」ます、企業業所の管理年年まで「ビール」後かが行わます。                                                                                                    | 補完されますので、市区町村名以降をご入力ください。                                                                                                    |
| 事業所名(和)                                                                                                    | พระพระพระพระพระพระพระพระพระพระพระพระพระพ                                                                                                    | ※既に事業所所在地が表示されている場合は、郵便番号を入力する必要はありません。                                                                                                    |
| 事業所名(英)                                                                                                    | HEAD OFFICE (半角英数字)                                                                                                    | <b>注意!</b><br>事業所所在地は、業種が保税またはCYの場合を除き、NACCSをご利用いただく <u>事業所の</u><br>住所を入力ください。                                                                                                    |
| 事業所所在地(和)                                                                                                    | กมหายายกาย 1 พยายายกายกายกายกายกายกายกายกายกายกายกายกา                                                                                                    | ※業種が保税またはCYの場合は、税関から許可を受けた保税地域の住所を入力ください。                                                                                                    |
| 事業所郵便番号                                                                                                    | (半角数字2桁) 反映                                                                                                    | (保税・CYの場合、事業所所在地(和)と一致している必要はありません)                                                                                                    |
| 事業所所在地(英)<br>(都道府県)                                                                                                    | ТОКҮО ТО<br>(¥ <u>А</u> дату)                                                                                                    |                                                                                                    |
| 事業所所在地(英)<br>(市区町村)                                                                                                    | MINATO KU HAMAMATSU                                                                                                    | 入力内容に問題無ければ「この内容で設定する」ボタンを押下します。                                                                                                    |
| 事業所所在地(英)<br>(その他)                                                                                                    | 1-3-1<br>半要番地入力 (Hiotesucod7-7-7<br>(半角英族宇)                                                                                                    | ※新規利用者コードが上部の業種タブに該当の場合は、該当する業種タブについても入力の上、当該ボタ<br>ンを押下して下さい。                                                                                                    |
| 業務責任者名(英)                                                                                                    | T.ZAIMU (半角英字)                                                                                                    |                                                                                                    |
| ※業務責任者と管理責任者が同一<br>< 利用者コードの詳細入力に                                                                                                    | の場合には、9回営営賃任者の変更も必要となります。<br>戻つ<br>の                                                                                                    | ◆業種ダフ人力か必要な利用業種◆<br>【輸出入者】【通関・自社通関】【海貨・NVOCC】【航空会社・機長代行・機用品】【保税・CY】<br>【船会社・船舶代理店】                                                                                                    |
|                                                                                                    |                                                                                                    |                                                                                                    |

# 2-4-2 第7次NACCS更改後のNSSによるシステム設定

| ◆輸出入者                                                                                                    |                                                                                                    |
|----------------------------------------------------------------------------------------------------|----------------------------------------------------------------------------------------------------|
| 会称         輸送入書         通附 自社通酬         海夏* twocc         航空会社·機用品         保秘・CY           総社・船舶代埠店                                                                                                    < | <ul> <li>●輸出入者コード</li> <li>JASTPROコードまたは税関発給コード(英数字12桁)を該当する欄に入力して下さい。</li> <li>※ //インやスペースは入れないでください。</li> <li>※ 法人番号ではありません。</li> <li>※ C0000から始まる17桁の個人用税関発給コードの場合は「C0000」以降の番号(英数字12桁)を</li> </ul> |
| すべての項目の入力が終了しましたら、「この内容で設定する」オタンをソックしてください。<br>輸出人者コードに関する項目 入力ガイド<br>輸送人者コードに関する情絶をし、力してください。                                                                                                    | <u>入力してください。</u><br>(例)「C000012345AB90000」の場合は、「12345AB90000」と入力してください。                                                                                                    |
| <ul> <li>・入力増払いすれからみ入力して(ださい。</li> <li>・私間見給コードの個人の方は、売時の「ceeeg)で閉除し、1eeから始まる番号を入力して(ださい。</li> <li>輸出入者コード(JasTPRO)</li> <li>PO012A3400000</li> <li>(半角兵級字1:桁)</li> </ul>                                           | JASTPROコード、税関発給コードを両方お持ちの場合でも、登録できるのはどちらか一方のみです。<br>※JASTPROコード更新漏れにより、コードが抹消されたのち、同一JASTPROコードの再登録を<br>MASTPROに申請し登録が完了した場合、NSS当該項目の設定申込は不要です。                                                        |
| 輸出人者コード(税開発給)<br>(半角束款字1:桁)<br>(料開者コードの/狙入力に戻る<br>(料開者コードの一狙入力に戻る                                                                                                    |                                                                                                    |

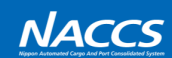

NACCS

#### ◆通関業·自社通関

| 名称 输出入者 道际"自社道M 海貨" INVOCC 航空会社 视用品 保税 CV 航行: 短船代期店                                                                                                    | <ul> <li>●通関業者コード</li> <li>◆通関業の方 → 通関業免許取得の際に税関から付与された3桁のコード(数字)を入力して下さい。</li> <li>※ご不明な場合は、通関業監督官にお問い合わせ下さい。</li> </ul>                                                                                                    |
|----------------------------------------------------------------------------------------------------|----------------------------------------------------------------------------------------------------|
| 通関業・自社通関情報 入力<br>通関業・自社通問に関するシステム認定情報を登録します。<br>すべての項目の入力が終了しましたら、「この内容で設定する」ボタンをフックしてください。                                                                                                    | ◆自社通関の方 → 999 と入力して下さい。                                                                                                    |
| 通開菜者コードに関する項目     入カカイド       湖開業者コードに関する項目     入カカイド       湖開業者コードに関する項目     (半気放字)(1)       通開業者コード     (半気放字)(1)                                                                                                    | <ul> <li>◆自社通関◆</li> <li>●輸出入者コード</li> <li>JASTPROコードまたは税関発給コード(英数字12桁)を入力して下さい。</li> <li>※他社の範囲にまつ、ドカーカオスニトはできません</li> </ul>                                                                                                    |
| 輸出入者コードに関する項目         入力ガイド           自社連続される対象の輸出入者コードに関する情報を入力してください。         ・入力増払いすれカッド方のみ入力してください。           ・入力増払いすれカッド方のみ入力してください。         ・           ・利用発出ードの個人の方は、大衆の「cookeg (初開し、10kthr>結末る番号を入力してください。         ・           輸出入者コード (1ASTPRO)         (半角気放子):4m           輸出入者コード (脱開発給)         (半角気放子):4m | **他社の輸出入者コートを入分することはできません。<br>ポイント<br>JASTPROコード、税関発給コードを両方お持ちの場合でも登録できるのはどちらか一方のみです。<br>*JASTPROコード更新温れにより、コードが抹消された場合は、<br>自社通関として業務を行うことはできません(申告関連業務等を行うことはできません)。<br>同一JASTPROコードの再登録をJASTPROに申請し登録が完了した場合、<br>NSS当該項目の設定申込は不要です。    |
| 混載コードに関する項目 スカカイド 実務上、混載コードの要否 ●否 ○要   《1期間者コードの算指入力に戻る   (1期間者コードの算ね入力に戻る   (1期間者コードの言ね入力に戻る                                                                                                    | ● <b>混載コードの要否</b><br>「ハウスB/L貨物情報登録(NVCO1)」業務等で混載子B/L番号の先頭4桁に使用するコードです。<br>使用する予定がある場合のみ、「要」を選択してください。<br>※混載コードは企業ごとに付与しております。<br>利用可能な混載コードは、NACCS掲示板の業務コード集「NACCS用船会社コード」からご確認ください。<br>※「要」を選択された場合は、NACCSセンターの審査終了後、払い出されたコードをご確認ください。 |

# 2-4-2 第7次NACCS更改後のNSSによるシステム設定

#### ♦海貨業·NVOCC

| 名称               | 輸出入者           | 通閉·自社通関            | 海貨·NVOCC         | 航空会社·機用品 | 保税·CY                                        | ◆海貨業◆                                                                                                    |
|------------------|----------------|--------------------|------------------|----------|----------------------------------------------|----------------------------------------------------------------------------------------------------|
| 船社·船舶代理店         |                |                    |                  |          |                                              |                                                                                                    |
|                  |                |                    |                  |          |                                              |                                                                                                    |
| 海貨業・NVOCC        | 青報 入力          |                    |                  |          |                                              | 「ハリスB/L員初情報登録(NVCUI)」業務等で活転すち/L留号の光頭4桁に使用するコートです。<br>使用する予定がある場合のみ、「要」を選択してください。<br>※「要」を選択された場合は、NACCセンターの審査級で後、セリリ出されたコードをご確認ください。 |
| 海貨業・NVOCCIに関するシ  | ノステム設定情報を登録しま  | đ.                 |                  |          |                                              | ※「女」を越れてれた物白は、NACCSビンターの留直だ」後、近い山てれたコートをご理論へたことい。                                                                                    |
| すべての項目の入力が終了     | しましたら、「この内容で設定 | ミする」ボタンをクリックしてください | , ì <sub>o</sub> |          |                                              | ※混載コードは企業ごとに付与しております                                                                                                    |
|                  |                |                    |                  |          |                                              | → 広本業コードは一家としいうちのとのう。<br>利田可能が混載コードは NACCS掲示板の業務コード集「NACCS田船会社コード」からご確認ください                                                          |
| 海貨業に関する項目        |                |                    |                  |          | 入力ガイド                                        |                                                                                                    |
| 海貨業に関する情報を入力     | してください。        |                    |                  |          | <u>.                                    </u> |                                                                                                    |
| 混動コードの要否         | 0 T 0 T        |                    |                  |          |                                              |                                                                                                    |
|                  | 00 04          |                    |                  |          |                                              | <u>♦NVOCC</u>                                                                                                    |
| NVOCCに関する項目      |                |                    |                  |          | 入力ガイド                                        | ●混載コードの有無・混載コード                                                                                                    |
| NVOCCLこ関する情報を入力し | てください。         |                    |                  |          |                                              | 【既に混載コードをお持ちの場合】                                                                                                    |
|                  |                |                    |                  |          |                                              | ●既存のコードを利用する を選択のうえ、混載コード欄にお持ちの混載コードを入力してください。                                                                                       |
| 混載コードの有無         | ● 新規のコード       | 付与を希望する ○既存の:      | コードを利用する(下欄に入    | カしてください) |                                              |                                                                                                    |
| 混都ったい            |                | 半角苯数字(新)           |                  |          |                                              | 【混載コードをお持ちでない場合】                                                                                                    |
| /#2.8%           |                |                    |                  |          |                                              | ●新規のコード付与を希望する を選択してくたさい。                                                                                                    |
|                  |                |                    |                  |          |                                              | NACCSセンターの審査終了後、払い出されたコードをご確認くたさい。                                                                                                   |
| ノ利用ポートにの詳細       |                |                    |                  | -        | -048288242                                   |                                                                                                    |
| 19994            | DOMER'S        |                    |                  |          | COMB CBOEYS /                                | ※洗載コートは定業ことに付与してわります。<br>利用可能が現まったに、しんなな理解である。                                                                                       |
| < 利用者コードの一覧      | (入力に戻る         |                    |                  |          |                                              | 利用可能な混載コートは、NACCS指示板の業務コート集「NACCS用船会在コート」からご確認くたさい。                                                                                  |
|                  |                |                    |                  |          |                                              |                                                                                                    |
|                  |                |                    |                  |          |                                              |                                                                                                    |

NACCS

## ♦航空会社·機用品業(1/2)

| 名称 輸出入者                                                             | 普通明·自社通期 海貨·Nvocc                                    | 航空会社·機用品 保税·CY                   |
|---------------------------------------------------------------------|------------------------------------------------------|----------------------------------|
| #G41*#G#BT\7#96                                                     |                                                      |                                  |
| 航空会社·機用品業情報 入力                                                      |                                                      |                                  |
| 航空会社・機用品業に関するシステム設定情報<br>すべての項目の入力が終了しましたら、「この内                     | 程を登録します。<br>内容で設定するJボタンをクリックしてください。                  |                                  |
| 機長代行・航空会社に関する項目                                                     |                                                      | 入力ガイド                            |
| 機長代行・航空会社に関する情報を入力してくた                                              | talv.                                                |                                  |
| 空港コード(日本の空港)                                                        | (半角英字3桁)                                             |                                  |
| 航空会社に関する項目                                                          |                                                      | 入力ガイド                            |
| 航空会社に関する情報を入力してください。<br>輸出入者コードについては、JASTPR0コードもしく<br>定することはできません。。 | くは税開発給コードを入力する場合はどちらか一方のみ入力してくた                      | ださい。2つ所有していたとしても1つの利用者コードに対し、両方設 |
| 保税地域コード                                                             | (半角英数字s桁)                                            |                                  |
| 輸出入者コード<br>(JASTPRO) 氏東                                             | (半角英数字12桁)                                           |                                  |
| 輸出入者コード<br>(税開発給) 任意                                                | (半角英数字12桁)                                           |                                  |
| 航空会社コードに関する項目                                                       |                                                      | 入力ガイド                            |
| 業務コード集(航空会社コード)に掲載されてい<br>※共同運航便初始き、利用開始日以降にusA業                    | ない航空会社の登録をする場合は、以下の項目を入力してください。<br>美物にて別途登録が必要になります。 | le le                            |
| 1.                                                                  |                                                      |                                  |
| 航空会社 ●登録                                                            | 測ない ○登録する(下欄に入力してください)                               |                                  |
| 共同運航使 ⑧登録                                                           | 亂ない ○登録する                                            |                                  |
| 航空会社コード                                                             | (半角英数学2桁)                                            |                                  |
| 国名(和)<br>国名(和)開会                                                    |                                                      |                                  |
| REPORTED T                                                          |                                                      | (半角英数字35桁)                       |
| 36ペ                                                                 | ージ下段を参照                                              |                                  |
|                                                                     | ページの結キがおります                                          | 別の航空会社コードに関する項目を追加入力する<br>-      |
|                                                                     | ハーンの称さかのりより                                          |                                  |

## 2-4-2 第7次NACCS更改後のNSSによるシステム設定

### ◆航空会社·機用品業(2/2)

|                                         | ページの新                                                              | 売き                                                                                                    |                                                                                                    |                                                                                                    |                                                                                                    |                                                                                                    |                                                                                                    |                                                                                                    |                                                                                                    |          |                                                                              |                   |                                                                                                    |                                                                                                    |
|-----------------------------------------|--------------------------------------------------------------------|----------------------------------------------------------------------------------------------------|----------------------------------------------------------------------------------------------------|----------------------------------------------------------------------------------------------------|----------------------------------------------------------------------------------------------------|----------------------------------------------------------------------------------------------------|----------------------------------------------------------------------------------------------------|----------------------------------------------------------------------------------------------------|----------------------------------------------------------------------------------------------------|----------|------------------------------------------------------------------------------|-------------------|----------------------------------------------------------------------------------------------------|----------------------------------------------------------------------------------------------------|
|                                         |                                                                    |                                                                                                    |                                                                                                    | 入力ガイド                                                                                                    |                                                                                                    | 機用品◆                                                                                                    |                                                                                                    |                                                                                                    |                                                                                                    |          |                                                                              |                   |                                                                                                    |                                                                                                    |
| ください。                                   |                                                                    |                                                                                                    |                                                                                                    |                                                                                                    |                                                                                                    |                                                                                                    |                                                                                                    |                                                                                                    |                                                                                                    |          |                                                                              |                   |                                                                                                    |                                                                                                    |
|                                         | (半角英数字5桁)                                                          |                                                                                                    |                                                                                                    |                                                                                                    | •                                                                                                    | 保税地域コード                                                                                                    | ч.                                                                                                    |                                                                                                    |                                                                                                    |          |                                                                              |                   |                                                                                                    |                                                                                                    |
|                                         |                                                                    |                                                                                                    |                                                                                                    |                                                                                                    |                                                                                                    | 保税地域許可の際                                                                                                    | 際に税関                                                                                                    | から付与さ                                                                                                    | れた保税                                                                                                    | 地域コード(英数 | マ字5桁)                                                                        | を入力し              | って下さい。                                                                                                    |                                                                                                    |
| _                                       |                                                                    |                                                                                                    |                                                                                                    |                                                                                                    |                                                                                                    | 注音」受託し                                                                                                    | った航空:                                                                                                    | 会社を追加す                                                                                                    | する場合                                                                                                    | は、利用開始日以 | 降に「樽                                                                         | 後用品受許             | E航空会社登録(UC                                                                                                    | .) ]                                                                                                    |
| <b>に戻る</b>                              |                                                                    |                                                                                                    | この内容で                                                                                                    | 設定する。                                                                                                    |                                                                                                    | /エルマン: 業務で                                                                                                    | で登録す                                                                                                    | る必要があり                                                                                                    | )ますの                                                                                                    | で、ご注意くださ | い。                                                                           |                   |                                                                                                    |                                                                                                    |
| に戻る                                     |                                                                    |                                                                                                    |                                                                                                    |                                                                                                    |                                                                                                    | Ý                                                                                                    |                                                                                                    |                                                                                                    |                                                                                                    |          |                                                                              |                   |                                                                                                    |                                                                                                    |
|                                         |                                                                    |                                                                                                    |                                                                                                    |                                                                                                    |                                                                                                    |                                                                                                    |                                                                                                    |                                                                                                    |                                                                                                    |          |                                                                              |                   |                                                                                                    |                                                                                                    |
| -段 航空:                                  | 会社コードに                                                             | こ<br>関する<br>項E                                                                                                    | 3 国名(                                                                                                    | (和) 照会                                                                                                    | €[[]                                                                                                    | <b>いて -</b> -                                                                                                    |                                                                                                    |                                                                                                    |                                                                                                    |          |                                                                              |                   |                                                                                                    |                                                                                                    |
|                                         |                                                                    |                                                                                                    |                                                                                                    |                                                                                                    |                                                                                                    |                                                                                                    |                                                                                                    |                                                                                                    |                                                                                                    |          |                                                                              |                   |                                                                                                    |                                                                                                    |
| ίB                                      |                                                                    |                                                                                                    |                                                                                                    |                                                                                                    | -                                                                                                    |                                                                                                    |                                                                                                    |                                                                                                    |                                                                                                    |          |                                                                              |                   | -                                                                                                    |                                                                                                    |
| 品載されていない触空会社の<br>15階にいい業務にて別総合系         | ・<br>登録をする場合は、以下の項目を<br>またい要したいます                                  | を入力してくださ                                                                                                    |                                                                                                    |                                                                                                    | •                                                                                                    | 国名検索                                                                                                    |                                                                                                    |                                                                                                    |                                                                                                    |          |                                                                              |                   |                                                                                                    |                                                                                                    |
| Shere a shere a success                 | W 12410-878.76                                                     |                                                                                                    |                                                                                                    | _                                                                                                    | · [                                                                                                    | 国名(和)照会                                                                                                    | ボタン                                                                                                    | ンから国名和                                                                                                    | 尓を検索                                                                                                    | し反映させること | とが可能                                                                         | です。               |                                                                                                    |                                                                                                    |
| ●登録しない O                                | 国名称等一覧                                                             |                                                                                                    |                                                                                                    |                                                                                                    |                                                                                                    |                                                                                                    |                                                                                                    |                                                                                                    |                                                                                                    |          |                                                                              |                   |                                                                                                    |                                                                                                    |
| <ul><li>●登録しない C</li></ul>              | 国名称等を検索する条件を入力し、『オ                                                 | 検索する』ボタンをクリックしてください。                                                                                                    | ,) <sub>6</sub><br>/****                                                                                                    |                                                                                                    |                                                                                                    |                                                                                                    |                                                                                                    |                                                                                                    |                                                                                                    |          |                                                                              |                   |                                                                                                    |                                                                                                    |
| (半角)                                    | 検索条件入力                                                             | 、 ナエッンハッンスにナエッン色叫しい                                                                                                    | vcen.                                                                                                    |                                                                                                    |                                                                                                    |                                                                                                    |                                                                                                    |                                                                                                    |                                                                                                    |          |                                                                              |                   |                                                                                                    |                                                                                                    |
|                                         | 国名コード                                                              |                                                                                                    |                                                                                                    |                                                                                                    |                                                                                                    | 検索結果一覧                                                                                                    |                                                                                                    |                                                                                                    |                                                                                                    |          |                                                                              |                   |                                                                                                    |                                                                                                    |
|                                         | 国名略称                                                               |                                                                                                    |                                                                                                    |                                                                                                    |                                                                                                    | 前人 1 2 2 4                                                                                                    | <ul> <li>次へ 1~</li> </ul>                                                                                                    | 10住/150住                                                                                                    |                                                                                                    |          |                                                                              |                   |                                                                                                    |                                                                                                    |
|                                         | (部分一致)<br>国名称(和名)                                                  |                                                                                                    |                                                                                                    |                                                                                                    |                                                                                                    |                                                                                                    |                                                                                                    |                                                                                                    |                                                                                                    |          |                                                                              |                   |                                                                                                    |                                                                                                    |
|                                         | (部分一致)<br>(部分一致)                                                   | כבליל                                                                                                    |                                                                                                    |                                                                                                    |                                                                                                    | )送水 (国名コー                                                                                                    | • •                                                                                                    | 国名昭称                                                                                                    | ÷                                                                                                    | 国名称(和名)  | ÷                                                                            |                   | 国名称(央名)                                                                                                    |                                                                                                    |
|                                         | 国-日村(央治)<br>(部分一致)                                                 |                                                                                                    |                                                                                                    |                                                                                                    |                                                                                                    | A0                                                                                                    |                                                                                                    | ANGOLA                                                                                                    | アンゴラ                                                                                                    |          |                                                                              | ANGOLA            |                                                                                                    |                                                                                                    |
|                                         | ORETA                                                              |                                                                                                    |                                                                                                    |                                                                                                    |                                                                                                    | 〈房為                                                                                                    |                                                                                                    |                                                                                                    |                                                                                                    |          |                                                                              |                   | 反映する                                                                                                    |                                                                                                    |
| , i i i i i i i i i i i i i i i i i i i | 200003                                                             |                                                                                                    |                                                                                                    |                                                                                                    |                                                                                                    |                                                                                                    |                                                                                                    |                                                                                                    |                                                                                                    |          |                                                                              |                   |                                                                                                    |                                                                                                    |
|                                         | (2法)。<br>「<br>二茂3<br>二茂3<br>二茂3<br>二茂3<br>二茂3<br>二茂3<br>二茂3<br>二茂3 | (注意1)。         (平角英数字5桁)           (注意2)         (平角英数字5桁)           (正言3)         (平角英数字5桁)           (正言3)         (三日)           (三日)         (三日)           (副本市)         (三日)           (副本市)         (三日)           (副本市)         (三日)           (副本市)         (三日)           (副本市)         (三日)           (副本市)         (三日)           (副本市)         (三日)           (日)         (日)           (日)         (日)           (日) <t< td=""><td>ハーブリルのご           (平角発数学が)           (平角発数学が)           (平角発数学が)           (平角発数学が)           (日)           (日)           <t< td=""><td>ペーシリかにさ           (学科英数学)析)           (学科英数学)析)           (ごろう)           (ジス)、           (ごろう)           (ジス)、           (ジス)、</td><td>人力力など     入力力イド       (マキメ美知学)初)     (マキメ美知学)初)       123     このが田であまする)       125     このが田であまする)       125     このが田であまする)       126     このが田であまする)       127     このが田であまする)       128     このが田であまする)       128     このが田であまする)       128     このが田であまする)       129     国名(和) 照会       131     日       132     国名(和) 照合       133     日       133     日       133     日       134     日       135     日       135     日       135     日       135     日       135     日       135     日       135     日       135     日       135     日       135     日       135     日       135     日       135     日       135     日       135     日       135     日       135     日       136     日       136     日       136     日       136     日       137     日       136     日       137     日</td><td>ハーシリルのご     入カガイド       (パミハ、)     (牛肉果飯学&gt;街)       (マクパロできますう)     (ナロクパロできますう)       こ23     このパロできますう)       こ23     このパロードに見する項目       国名(和) 照合も、     三日       国名(和) 照合も、     三日       国名(和) 照合も、     三日       国名(和) 照合も、     三日       国名(和) 照合も、     三日       国名(和) 照合も、     三日       国名(和) 照合も、     三日       国名(和) 照合も、     三日       国名(和) 照合も、     三日       国名(和) 四</td><td>入フライド         (ござい、         (マキキ美留字)街)         123         123         123         123         123         123         123         123         123         123         123         123         123         123         123         123         123         123         123         123         123         123         123         123         123         123         123         123         123         123         123         123         123         123         123         123         123         123         123         123         123         123         123         123         123         123         123         123         123         1234      &lt;</td><td>人一少切物で       入力がド         (ござい。       (ごういた)         (ごういた)       (ジャラス部字がわ)         (ごういた)       (ジャラス部字がわ)         (ごういた)       (ジャラス部字がわ)         (ごういた)       (ジャラス部字がわ)         (ごういた)       (ジャラス部字がわ)         (ごういた)       (ジャラス部字がわ)         (ごういた)       (ジャラス部)         (ごういた)       (ジャラス部)         (ごういた)       (ジャラス部)         (ジャラス)       (ジャラス)         (ジャラス)       (ジャラス)</td><td>入力ガイド         (23)         (23)         (23)         (23)         (23)         (23)         (23)         (23)         (23)         (23)         (23)         (23)         (23)         (23)         (23)         (23)         (23)         (23)         (23)         (23)         (23)         (23)         (24)         (25)         (26)         (27)         (28)         (29)         (20)         (20)         (20)         (20)         (20)         (20)         (20)         (20)         (20)         (21)         (22)         (23)         (24)         (24)         (24)         (25)         (25)         (25)         (26)         (26)         (26)         (26)         (26)</td><td></td><td>バーンしめた       入力フィド         (どさい。       (************************************</td><td>人工学びまた       (注意:</td><td>人一之の病空       人工         (次3       (年月東京で約)         (少約(左2))       (安税地域計可の際に税関から付与された保税地域コード (英数字5桁) を入力し         (二2)       (少約(左2))         (二3)       (少約(左2))         (二3)       (少約(左2))         (二3)       (少約(左2))         (二3)       (少約(左2))         (二3)       (少約(左2))         (二3)       (少約(左2))         (二4)       (三日)         (二5)       (三日)         (二5)       (三日)         (二5)       (三日)         (二5)       (三日)         (二5)       (三日)         (二5)       (三日)         (二5)       (三日)         (二5)       (三日)         (二5)       (三日)         (二5)       (三日)         (二5)       (三日)         (二5)       (三日)         (二5)       (二1)         (二5)       (二1)         (二5)       (二1)         (二5)       (二1)         (二5)       (二1)         (二5)       (二1)         (二6)       (二1)         (二6)       (二1)         (二6)       (二1)         (二6)       (二1)</td><td>小型の化       入2004/C         (1)       (1)       (1)         (1)       (1)       (1)         (1)       (1)       (1)         (1)       (1)       (1)         (1)       (1)       (1)         (1)       (1)       (1)         (1)       (1)       (1)         (1)       (1)       (1)         (1)       (1)       (1)         (1)       (1)       (1)         (1)       (1)       (1)         (1)       (1)       (1)         (1)       (1)       (1)         (1)       (1)       (1)         (1)       (1)       (1)         (1)       (1)       (1)         (1)       (1)       (1)         (1)       (1)       (1)         (1)       (1)       (1)         (1)       (1)       (1)         (1)       (1)       (1)         (1)       (1)       (1)         (1)       (1)       (1)         (1)       (1)       (1)         (1)       (1)       (1)         (1)       (1)       (1)</td></t<></td></t<> | ハーブリルのご           (平角発数学が)           (平角発数学が)           (平角発数学が)           (平角発数学が)           (日)           (日) <t< td=""><td>ペーシリかにさ           (学科英数学)析)           (学科英数学)析)           (ごろう)           (ジス)、           (ごろう)           (ジス)、           (ジス)、</td><td>人力力など     入力力イド       (マキメ美知学)初)     (マキメ美知学)初)       123     このが田であまする)       125     このが田であまする)       125     このが田であまする)       126     このが田であまする)       127     このが田であまする)       128     このが田であまする)       128     このが田であまする)       128     このが田であまする)       129     国名(和) 照会       131     日       132     国名(和) 照合       133     日       133     日       133     日       134     日       135     日       135     日       135     日       135     日       135     日       135     日       135     日       135     日       135     日       135     日       135     日       135     日       135     日       135     日       135     日       135     日       135     日       136     日       136     日       136     日       136     日       137     日       136     日       137     日</td><td>ハーシリルのご     入カガイド       (パミハ、)     (牛肉果飯学&gt;街)       (マクパロできますう)     (ナロクパロできますう)       こ23     このパロできますう)       こ23     このパロードに見する項目       国名(和) 照合も、     三日       国名(和) 照合も、     三日       国名(和) 照合も、     三日       国名(和) 照合も、     三日       国名(和) 照合も、     三日       国名(和) 照合も、     三日       国名(和) 照合も、     三日       国名(和) 照合も、     三日       国名(和) 照合も、     三日       国名(和) 四</td><td>入フライド         (ござい、         (マキキ美留字)街)         123         123         123         123         123         123         123         123         123         123         123         123         123         123         123         123         123         123         123         123         123         123         123         123         123         123         123         123         123         123         123         123         123         123         123         123         123         123         123         123         123         123         123         123         123         123         123         123         123         1234      &lt;</td><td>人一少切物で       入力がド         (ござい。       (ごういた)         (ごういた)       (ジャラス部字がわ)         (ごういた)       (ジャラス部字がわ)         (ごういた)       (ジャラス部字がわ)         (ごういた)       (ジャラス部字がわ)         (ごういた)       (ジャラス部字がわ)         (ごういた)       (ジャラス部字がわ)         (ごういた)       (ジャラス部)         (ごういた)       (ジャラス部)         (ごういた)       (ジャラス部)         (ジャラス)       (ジャラス)         (ジャラス)       (ジャラス)</td><td>入力ガイド         (23)         (23)         (23)         (23)         (23)         (23)         (23)         (23)         (23)         (23)         (23)         (23)         (23)         (23)         (23)         (23)         (23)         (23)         (23)         (23)         (23)         (23)         (24)         (25)         (26)         (27)         (28)         (29)         (20)         (20)         (20)         (20)         (20)         (20)         (20)         (20)         (20)         (21)         (22)         (23)         (24)         (24)         (24)         (25)         (25)         (25)         (26)         (26)         (26)         (26)         (26)</td><td></td><td>バーンしめた       入力フィド         (どさい。       (************************************</td><td>人工学びまた       (注意:</td><td>人一之の病空       人工         (次3       (年月東京で約)         (少約(左2))       (安税地域計可の際に税関から付与された保税地域コード (英数字5桁) を入力し         (二2)       (少約(左2))         (二3)       (少約(左2))         (二3)       (少約(左2))         (二3)       (少約(左2))         (二3)       (少約(左2))         (二3)       (少約(左2))         (二3)       (少約(左2))         (二4)       (三日)         (二5)       (三日)         (二5)       (三日)         (二5)       (三日)         (二5)       (三日)         (二5)       (三日)         (二5)       (三日)         (二5)       (三日)         (二5)       (三日)         (二5)       (三日)         (二5)       (三日)         (二5)       (三日)         (二5)       (三日)         (二5)       (二1)         (二5)       (二1)         (二5)       (二1)         (二5)       (二1)         (二5)       (二1)         (二5)       (二1)         (二6)       (二1)         (二6)       (二1)         (二6)       (二1)         (二6)       (二1)</td><td>小型の化       入2004/C         (1)       (1)       (1)         (1)       (1)       (1)         (1)       (1)       (1)         (1)       (1)       (1)         (1)       (1)       (1)         (1)       (1)       (1)         (1)       (1)       (1)         (1)       (1)       (1)         (1)       (1)       (1)         (1)       (1)       (1)         (1)       (1)       (1)         (1)       (1)       (1)         (1)       (1)       (1)         (1)       (1)       (1)         (1)       (1)       (1)         (1)       (1)       (1)         (1)       (1)       (1)         (1)       (1)       (1)         (1)       (1)       (1)         (1)       (1)       (1)         (1)       (1)       (1)         (1)       (1)       (1)         (1)       (1)       (1)         (1)       (1)       (1)         (1)       (1)       (1)         (1)       (1)       (1)</td></t<> | ペーシリかにさ           (学科英数学)析)           (学科英数学)析)           (ごろう)           (ジス)、           (ごろう)           (ジス)、           (ジス)、 | 人力力など     入力力イド       (マキメ美知学)初)     (マキメ美知学)初)       123     このが田であまする)       125     このが田であまする)       125     このが田であまする)       126     このが田であまする)       127     このが田であまする)       128     このが田であまする)       128     このが田であまする)       128     このが田であまする)       129     国名(和) 照会       131     日       132     国名(和) 照合       133     日       133     日       133     日       134     日       135     日       135     日       135     日       135     日       135     日       135     日       135     日       135     日       135     日       135     日       135     日       135     日       135     日       135     日       135     日       135     日       135     日       136     日       136     日       136     日       136     日       137     日       136     日       137     日 | ハーシリルのご     入カガイド       (パミハ、)     (牛肉果飯学>街)       (マクパロできますう)     (ナロクパロできますう)       こ23     このパロできますう)       こ23     このパロードに見する項目       国名(和) 照合も、     三日       国名(和) 照合も、     三日       国名(和) 照合も、     三日       国名(和) 照合も、     三日       国名(和) 照合も、     三日       国名(和) 照合も、     三日       国名(和) 照合も、     三日       国名(和) 照合も、     三日       国名(和) 照合も、     三日       国名(和) 四 | 入フライド         (ござい、         (マキキ美留字)街)         123         123         123         123         123         123         123         123         123         123         123         123         123         123         123         123         123         123         123         123         123         123         123         123         123         123         123         123         123         123         123         123         123         123         123         123         123         123         123         123         123         123         123         123         123         123         123         123         123         1234      < | 人一少切物で       入力がド         (ござい。       (ごういた)         (ごういた)       (ジャラス部字がわ)         (ごういた)       (ジャラス部字がわ)         (ごういた)       (ジャラス部字がわ)         (ごういた)       (ジャラス部字がわ)         (ごういた)       (ジャラス部字がわ)         (ごういた)       (ジャラス部字がわ)         (ごういた)       (ジャラス部)         (ごういた)       (ジャラス部)         (ごういた)       (ジャラス部)         (ジャラス)       (ジャラス)         (ジャラス)       (ジャラス) | 入力ガイド         (23)         (23)         (23)         (23)         (23)         (23)         (23)         (23)         (23)         (23)         (23)         (23)         (23)         (23)         (23)         (23)         (23)         (23)         (23)         (23)         (23)         (23)         (24)         (25)         (26)         (27)         (28)         (29)         (20)         (20)         (20)         (20)         (20)         (20)         (20)         (20)         (20)         (21)         (22)         (23)         (24)         (24)         (24)         (25)         (25)         (25)         (26)         (26)         (26)         (26)         (26) |          | バーンしめた       入力フィド         (どさい。       (************************************ | 人工学びまた       (注意: | 人一之の病空       人工         (次3       (年月東京で約)         (少約(左2))       (安税地域計可の際に税関から付与された保税地域コード (英数字5桁) を入力し         (二2)       (少約(左2))         (二3)       (少約(左2))         (二3)       (少約(左2))         (二3)       (少約(左2))         (二3)       (少約(左2))         (二3)       (少約(左2))         (二3)       (少約(左2))         (二4)       (三日)         (二5)       (三日)         (二5)       (三日)         (二5)       (三日)         (二5)       (三日)         (二5)       (三日)         (二5)       (三日)         (二5)       (三日)         (二5)       (三日)         (二5)       (三日)         (二5)       (三日)         (二5)       (三日)         (二5)       (三日)         (二5)       (二1)         (二5)       (二1)         (二5)       (二1)         (二5)       (二1)         (二5)       (二1)         (二5)       (二1)         (二6)       (二1)         (二6)       (二1)         (二6)       (二1)         (二6)       (二1) | 小型の化       入2004/C         (1)       (1)       (1)         (1)       (1)       (1)         (1)       (1)       (1)         (1)       (1)       (1)         (1)       (1)       (1)         (1)       (1)       (1)         (1)       (1)       (1)         (1)       (1)       (1)         (1)       (1)       (1)         (1)       (1)       (1)         (1)       (1)       (1)         (1)       (1)       (1)         (1)       (1)       (1)         (1)       (1)       (1)         (1)       (1)       (1)         (1)       (1)       (1)         (1)       (1)       (1)         (1)       (1)       (1)         (1)       (1)       (1)         (1)       (1)       (1)         (1)       (1)       (1)         (1)       (1)       (1)         (1)       (1)       (1)         (1)       (1)       (1)         (1)       (1)       (1)         (1)       (1)       (1) |

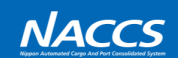

NACCS

### ◆保税蔵置場·CY

| 名称         編出入者         通酬         通貨:wocc         創空:wocc         創空:wocc         創空:wocc         創金         回線: or           総計: 船出入者         通貨: 回貨: <td< th=""><th>●<b>保税地域コード</b><br/>保税地域許可の際に税関から付与された保税地域コード(英数字5桁)を入力して下さい。</th></td<> | ● <b>保税地域コード</b><br>保税地域許可の際に税関から付与された保税地域コード(英数字5桁)を入力して下さい。                                             |
|----------------------------------------------------------------------------------------------------|----------------------------------------------------------------------------------------------------|
| 体化酸胆病です人力                                                                                                    |                                                                                                    |
| 保税蔵置場。cviに関するシステム設定情報を登録します。<br>すべての項目の入力が終了しましたら、「この内容で設定する」ボタンをグリックしてください。                                                                                                    |                                                                                                    |
|                                                                                                    |                                                                                                    |
| 保税地域コードに関する項目 スカガイド                                                                                                    | ※混載コードは企業ごとに付与しております。                                                                                     |
| 保税地域コードに関する情報を入力してください。                                                                                                    | 利用可能な混載コードは、NACCS掲示板の業務コード集「NACCS用船会社コード」からご確認ください。                                                       |
| 保税地域コード (半角英数字s桁)                                                                                                    | ● 莊 1 丞羽(IC) 後の貨物等項                                                                                       |
|                                                                                                    | ● 職入承認(15)後の員物管理を<br>蔵入承認後の貨物管理をNACCSを利用して行うかどうかを選択して下さい。航空貨物は設定対象外です。                                    |
| 保税蔵置場に関する項目 入力ガイド 入力ガイド                                                                                                    | ※指定保税地域や保税工場は設定できませんので、ご注意下さい。                                                                            |
| 保税商置場に関する情報を入力してください。                                                                                                    |                                                                                                    |
|                                                                                                    | ●空港コート <u>◆空港休祝殿自场のみ</u><br>所属する空港のIATAコード (英字3桁) を入力して下さい                                                |
| 蔵入承認(IS)後の貨物管理 ◎ (****** ○ ······***********************                                                                                                    | ・空港保税蔵置場:航空機から取卸した貨物を直接搬入する蔵置場を指します。                                                                      |
| (海上保税蔵置場のみ) ® 171/4() ONACCSを利用してTT)                                                                                                    | ※区分が航空の場合のみ設定可能です。共用の場合は設定できません。                                                                          |
| (空港保税蔵置場の場合) (半角英字)新)                                                                                                    |                                                                                                    |
|                                                                                                    |                                                                                                    |
| cvに関する項目 入力ガイド 入力ガイド                                                                                                    |                                                                                                    |
| cr/に関する情報を入力してください。<br>遠関業免許の有無「有」の場合は「cuR(船猪情報登録)業務による積コンテナ情報登録等」「Dcu92(卸コンテナ情報登録)業務による卸コンテナ提出」を行えるよう設定いたします。                                                                                                    |                                                                                                    |
| 「無」の場合は「cta(銀材情報登録)業務による様コンテナ情報登録等」「octo2(卸コンテナ情報登録)業務による卸コンテナ提出は行えませんので、業務を希望する場合は、税関<br>に運関業の許可の申請を行ってください。(「ctar」octo2)によりコンテナリストの提出をする場合には、一般の貨物な通関する場合と同様に通関業の許可が必要となります。)                                                                 | 「船槓侗報豆球(ULR)」美舫による槓」ンナナ侗報豆球寺、「卸」ンナナ侗報豆球(DCLU2)」美務による<br>知コンテナリスト提出を行う堂堂所において通盟業法上の通盟手続が可能となっているか否かをご確認のうえ |
| 通開業会共∩ 方冊 @ ₩ ○ 方                                                                                                    | 通関業免許の有無を選択して下さい。                                                                                         |
|                                                                                                    |                                                                                                    |
|                                                                                                    | ※甲込を行った事美所に通関業の利用者コードかない場合には、NACCSセンターから内容確認の連絡を<br>させていただくことがございますので、ごて承願います。                            |
| (利用者コードの詳細人力に戻る                                                                                                    |                                                                                                    |
| 〈利用者コードの一覧入力に戻る                                                                                                    |                                                                                                    |
|                                                                                                    |                                                                                                    |

# 2-4-2 第7次NACCS更改後のNSSによるシステム設定

#### ♦船会社·船舶代理店

| 名称<br>船社·船舶代理店<br>分会社·船舶代理店情報                                                        | 輸出入者 通時・自社通期 海登・INVOCC 入力                                                                                                    | 航空会社·機用品                                                    | 保税·CY                                                  | <ul> <li>◆船会社◆</li> <li>●船会社コード</li> <li>船会社コード(英数字4桁)をお持ちの場合は入力して下さい。</li> </ul> |
|--------------------------------------------------------------------------------------|----------------------------------------------------------------------------------------------------|-------------------------------------------------------------|--------------------------------------------------------|-----------------------------------------------------------------------------------|
| 副会社・船舶代理店に関するシステム<br>現在の設定内容が表示されています<br>変正の場合は、修正入力が終了しま!                           | 設定情報を変更します。<br>ので、変更する項目のみ上書巻してください。<br>たら、「この内容で設定する」ボタンをクリックしてください。                                                                  |                                                             |                                                        |                                                                                   |
| 始会社に関する項目                                                                            |                                                                                                    |                                                             | 入力ガイド                                                  | ◆船舶代理店◆                                                                           |
| 脳会社に関する情報を入力してくださ                                                                    | , ì <sub>0</sub>                                                                                                    |                                                             |                                                        |                                                                                   |
| 船会社コード                                                                               | XXXX (半角英数字4桁)                                                                                                    |                                                             |                                                        | ● 通関美有死計の有無<br>「船積情報登録(CLR) 業務による積コンテナ情報登録等、「卸コンテナ情報登録(DCL02) 業務による               |
| 船舶代理店に関する項目                                                                          |                                                                                                    |                                                             | 入力ガイド                                                  | 卸コンテナリスト提出を行う営業所において通関業法上の通関手続が可能となっているか否かを<br>ご確認のうえ、通関業免許の有無を選択して下さい。           |
| 脳舶代理店に関する情報を入力してく<br>通関業免許の有無「有」の場合は「cu<br>「無」の場合は「cuR(船待情報登録))<br>こ通関業の許可の申請を行ってくださ | ださい。<br>R 名紙積積短登録)業務による積コンテナ情報登録等j 「oc.tea(知コンテナ<br>業務による積コンテナ精報登録等j 「oc.tea(知コンテナ精報登録)業務に<br>い。(「cLR」「oc.tea」によりコンテナリストの提出をする場合には、一般の | +1情報登録)業務による卸コンテナ提<br>よる卸コンテナ提出」は行えませんの<br>貨物を通関する場合と同様に通関業 | 出」を行えるよう設定いたします。<br>)で、業務を希望する場合は、税関<br>この許可が必要となります。) | ※申込を行った事業所に通関業の利用者コードがない場合には、NACCSセンターから内容確認の<br>連絡をさせていただくことがございますので、ご了承願います。    |
| 通関業免許の有無                                                                             | ●無 ○有                                                                                                    |                                                             |                                                        |                                                                                   |
|                                                                                      |                                                                                                    |                                                             |                                                        |                                                                                   |
| < 利用者コードの詳細入力に戻                                                                      | ð                                                                                                    |                                                             | この内容で設定する。                                             |                                                                                   |
| 《利用者コートの一覧入力にあ                                                                       |                                                                                                    |                                                             |                                                        |                                                                                   |

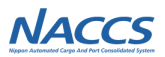

#### USA11業務の概要

→USA業務の呼出し業務です。入力した利用者コードに紐づく業種の入力タブを出力します。

#### USA業務の概要

➡各種利用者コードに対するシステム設定の登録並びに変更を行う業務です。

※USA業務は、直接実施することはできません。USA業務を実施頂くには、必ずUSA11業務からUSA業務を呼び出して頂く必要がございます。 ※USA業務は、利用者コードの利用開始日以降に実施ください。利用者コードが利用開始日前に実施頂いても、エラーとなり実施できません。

NACCS

NACCS

## 2-4-3 第7次NACCS更改後のUSA業務(新規業務)によるシステム設定

#### USA11業務の利用方法

①業務コード欄に「USA11」と入力します。

| ファイル(F) 業務(1) 送受信電文一覧(E) 表示(V) オブション(0) ヘルブ(H)<br>受信フォルダ<br>一支を開く<br>古い電文の<br>一覧表示<br>・<br>なるて振り<br>分ける<br>・<br>クオン<br>ログオン<br>ログオフ<br>ログオフ<br>ログオフ<br>の<br>オブション(0) ヘルブ(H)<br>・<br>新規業務画面<br>取り出し<br>目                                                                                                    |                                                                                                    |
|----------------------------------------------------------------------------------------------------|----------------------------------------------------------------------------------------------------|
| ■ NACCS     業務コード     USA11     ▼     相       ● ② 受信     ● ⑤ 送信済み     検索文字列     ● ○     ● ○     ● ○     ● ○     ● ○     ● ○     ● ○     ● ○     ● ○     ● ○     ● ○     ● ○     ● ○     ● ○     ● ○     ● ○     ● ○     ● ○     ● ○     ● ○     ● ○     ● ○     ● ○     ● ○     ● ○     ● ○     ● ○     ● ○     ● ○     ● ○     ● ○     ● ○     ● ○     ● ○     ● ○     ● ○     ● ○     ● ○     ● ○     ● ○     ● ○     ● ○     ● ○     ● ○     ● ○     ● ○     ● ○     ● ○     ● ○     ● ○     ● ○     ● ○     ● ○     ● ○     ● ○     ● ○     ● ○     ● ○     ● ○     ● ○     ● ○     ● ○     ● ○     ● ○     ● ○     ● ○     ● ○     ● ○     ● ○     ● ○     ● ○     ● ○     ● ○     ● ○     ● ○     ● ○     ● ○     ● ○     ● ○     ● ○     ● ○     ● ○     ● ○     ● ○     ● ○     ● ○     ● ○     ● ○     ● ○     ● ○     ● ○     ● ○     ● ○     ● ○     ● ○     ● ○     ● ○     ● ○     ● ○     ● ○     ● ○     ● ○     ● ○     ● ○     ● ○     ● ○     ● ○     ● ○     ● ○     ● ○ | <ul> <li>③USA業務が展開されますので、必要な項目の登録・変更を行ってください。</li> <li>利用者コード</li> <li>範出入者(wetAPIONI用時のみ) 混載素 航空代電店 (採R-CY /ビプール 新会社 航空会社(供給) 航空会社(保託/個社®) 概要会社(保託/他社®) 概要件化行</li> </ul> |
| ②展開されたUSA11業務の利用者コード欄に、<br>登録・変更対象の利用者コード欄に、                                                                                                    | 輸出入計可容衡の出力先に関する項目  変更前の設定状況  ・  ・  ・  ・  ・  ・  ・  ・  ・  ・  ・  ・  ・                                                                                                    |
| 豆球・夏史対象の利用有コードを入力します。                                                                                                    | 変更後の設定状況     「精御山六者コード 特利出入許可<br>輸山入者コード 特利出力元 輸出入許可<br>前山二者 「特福山力元」 輸出入者コード 特部出力表示<br>□ □ □ □ □ □ □ □ □ □ □ □ □ □ □ □ □                                                  |

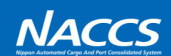

NACCS

### USA業務 - 輸出入者タブ

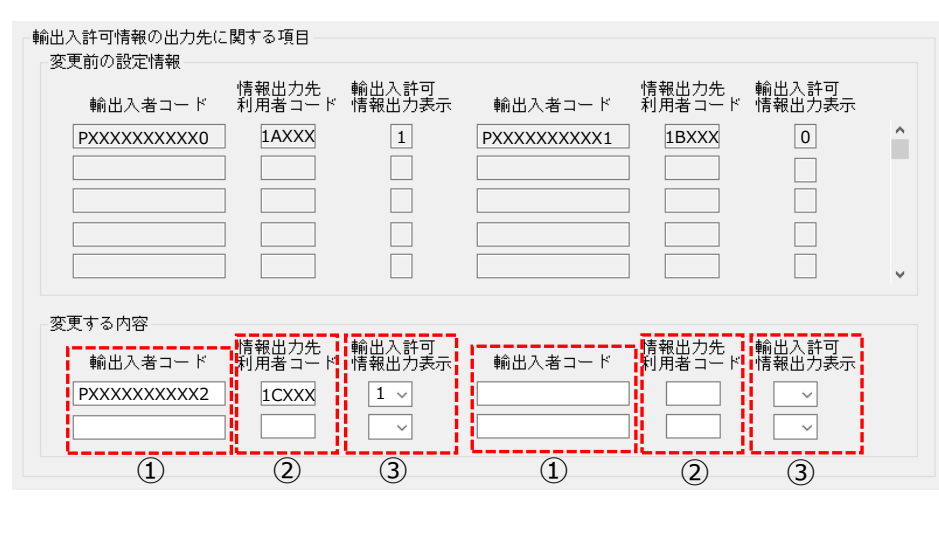

JASTPROコードまたは税関発給コード(英数字12桁)を 入力して下さい。
※法人番号ではありません。 ハイフンやスペースは入れないでください。
②情報出力先利用者コード 輸出入許可情報の出力先利用者コードを入力して下さい。
③輸出入許可情報が必要な場合は、「1:出力要」を選択して下さい。
※リアルタイム口座の明細を確認するために許可情報を 使用する場合も「要」を選択して下さい。
※既に設定されている輸出入許可情報出力区分の変更を 行ったり、複数の輸出入者コード(枝番)の輸出入 許可情報取得を登録することが可能です。

①輸出入者コード

※ <u>輸出入許可情報の取得を希望される場合は、同一企業内に</u> 限り、複数の輸出入者コード(枝番追加)の登録が可能です。

## 2-4-3 第7次NACCS更改後のUSA業務(新規業務)によるシステム設定

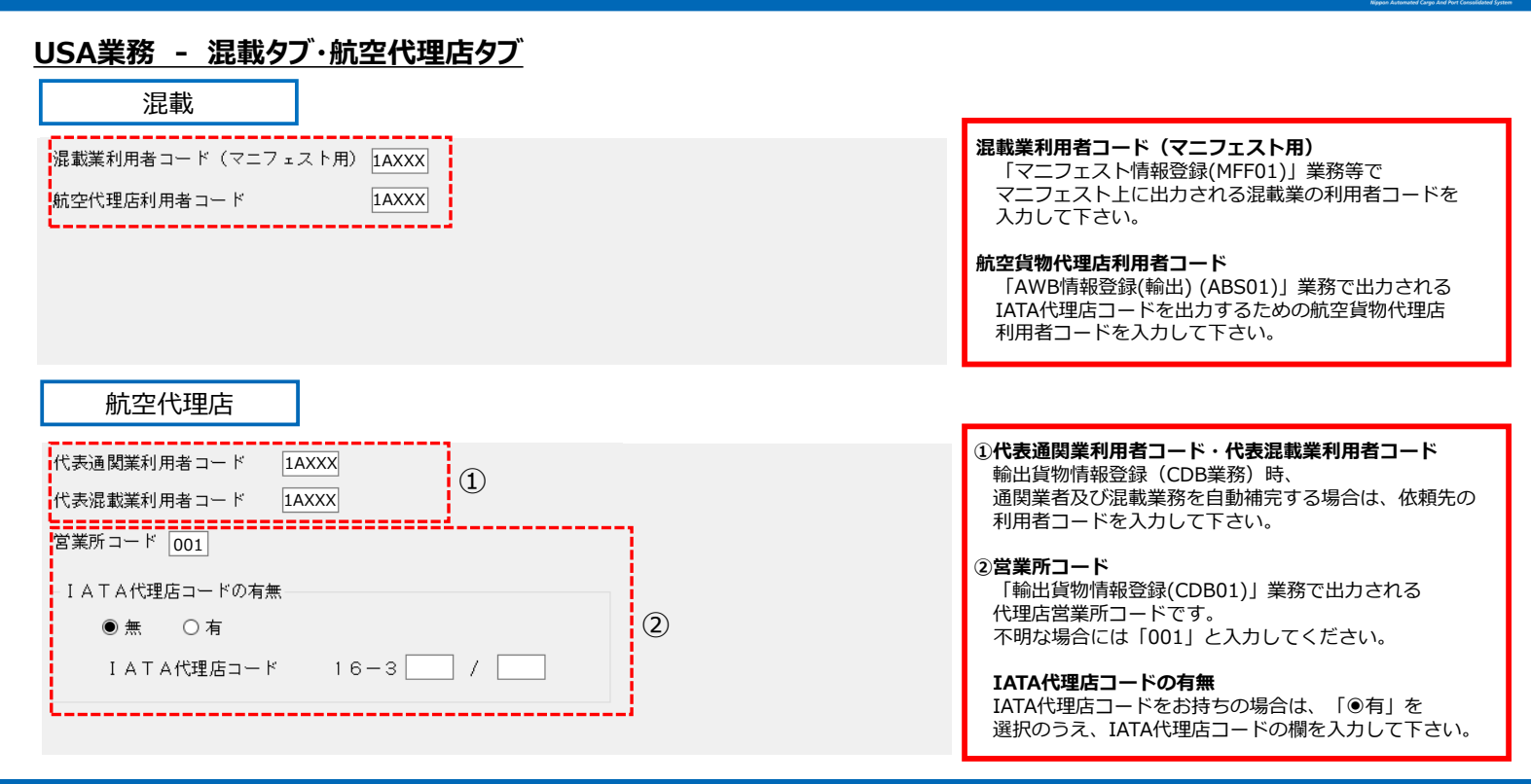

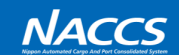

NACCS

#### USA業務 - 航空会社(共通)タブ 保税地域コード XXXXX <航空会社> ①LDR帳票出力要否 1 ○無 ● 有 「搬出確認登録呼出し(輸出)(EXA、EXM)」業務で 搬出先蔵置場として指定された時にLDR帳票の出力を 管理資料「ARRIVAL CARGO REPORT」の到着便名と路線コード-ご希望の場合は「●有」を選択して下さい。 変更前の設定状況 î 到着便名 路線コード 到着便名 路線コード XXXXX 6:ASIA XXXXX 1:PACIFIC . 変更する内容 \_\_\_\_\_ ②ARRIVAL CARGO REPORT情報 到着便名 路線コード 到着便名 路線コード 管理資料「ARRIVAL CARGO REPORT」の到着便名に XXXXX 2 ~ I 紐づく路線コードを登録する場合のみ入力して下さい。 ~ (2) $\sim$ $\sim$

## 2-4-3 第7次NACCS更改後のUSA業務(新規業務)によるシステム設定

## USA業務 - 航空会社(受託/自社便)タブ

| 目社便を所有している場合のみ人力を行ってくださ<br>委託元航空会社については、航空会社(委託/他社                                     | い。<br>便)に入力を行ってください。                                                                                                    |                                                                                                    |
|----------------------------------------------------------------------------------------|----------------------------------------------------------------------------------------------------|----------------------------------------------------------------------------------------------------|
| 受託航空会社コード XX ①<br>航空会社名<br>XXXXXXXXXXXXXX                                              | ブリフィックスコード<br>999                                                                                                    | <ul> <li>①受託航空会社コード<br/>自社便に係る情報を入力して下さい。</li> <li>②プリフィックスコード<br/>自社便に係る情報を入力して下さい。</li> <li>③空港コード(日本の空港)</li> </ul> |
| 国名<br>日本                                                                               | 空港コード<br>XXX 3                                                                                                    | 所属する空港のIATAコード(英字3桁)を入力して下さい。                                                                                          |
|                                                                                        | ·                                                                                                    |                                                                                                    |
| チェックデジットによるチェック要否                                                                      | 他地域照会の可否                                                                                                    | ④ <b>ナエックテシット</b><br>AWBのチェックデジットによるチェック要否の設定です。                                                                       |
| ● チェックしない ○ チェックする<br>DEPAKIUKE CAKGO KEPONI<br>BY FLIGHT(DAILY)出力要否<br>● 出力しない ○ 出力する | <ul> <li>● 照会できない</li> <li>○ 照会できる</li> <li>DEPARIUKE CARGO REPORT</li> <li>BY FLIGHT (MONTHLY)出力要否</li> <li>● 出力しない</li> <li>○ 出力する</li> </ul> | <br><b>他地域照会の可否</b><br>「輸出貨物情報照会(IGS)」業務及び<br>「輸出便情報照会(IFT)」業務で他空港の同一航空会社<br>コードの情報を照会できるようになります。                      |
| DEFARIURE CARGO MOVEMENI<br>STATISTICS 出力要否<br>● 出力しない ○ 出力する                          |                                                                                                    | DEPARTURE CARGO ~情報<br>上記で登録する航空会社(2レター)に係る管理資料を<br>出力するか設定します。<br>※出力には有料管理資料のお申込みが必要です。                              |

NACCS

NACCS

## USA業務 - 航空会社(委託/他社便)タブ(上段)

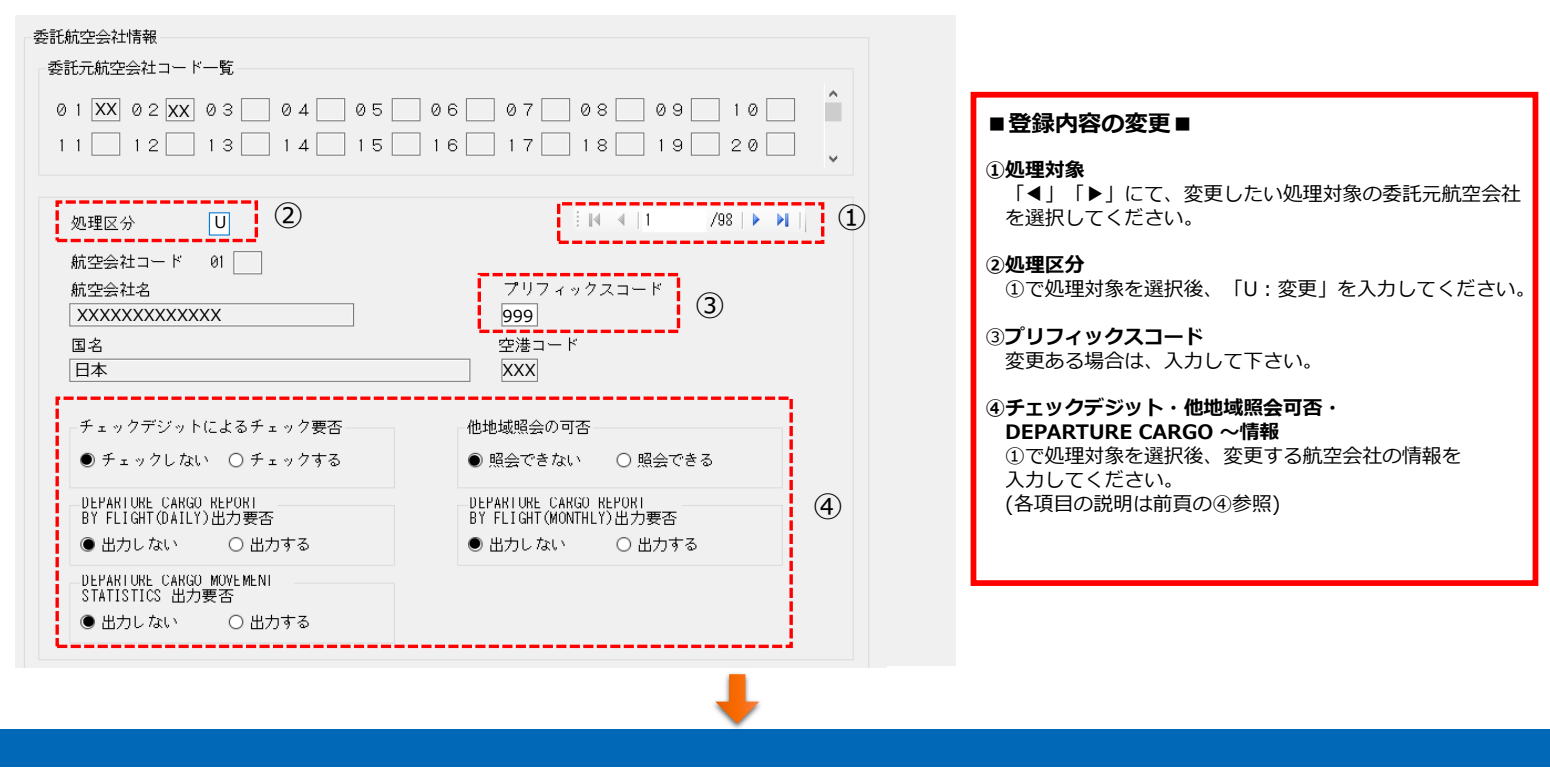

## 2-4-3 第7次NACCS更改後のUSA業務(新規業務)によるシステム設定

## <u> USA業務 - 航空会社 (委託/他社便) タブ (下段)</u>

| 航<br>空         | 空会社コード<br>港コード                                | XX<br>XXX               | プリフィックス      | ×⊐ | 999                                               |                            | (5 | )<br>) |
|----------------|-----------------------------------------------|-------------------------|--------------|----|---------------------------------------------------|----------------------------|----|--------|
| - <del>1</del> | チェックデジット(<br>● チェックしない                        | によるチェ<br>、 〇 チェ         | ック要否<br>ックする |    | -他地域照会の可否-<br>● 参照できない                            | ○ 参照する                     |    |        |
| Ē              | DEPARTURE CARGO<br>BY FLIGHT(DAILY)<br>●出力しない | REPORI<br>)出力要否<br>〇 出力 | する           |    | ─DEPARTURE CARGO  <br>BY FLIGHT(MONTHL<br>● 出力しない | REPORI<br>Y)出力要否<br>〇 出力する | Œ  | 5)     |
|                | DEPARIURE CARGO<br>STATISTICS 出力語<br>〕出力しない   | MOVEMENI<br>要否<br>〇 出力  | する           |    |                                                   |                            |    |        |

#### ■追加登録■

⑤航空会社コード・空港コード(日本の空港) ・プリフィックスコード 新規追加する貨物の委託元航空会社の情報を入力して ください。

#### ⑥チェックデジット・他地域照会可否・ DEPARTURE CARGO ~情報 上記⑤で登録する航空会社の情報を入力してください。 (各項目の説明は前々頁の④参照)

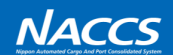

NACCS

#### <u>USA業務 - 機長代行タブ</u>

| 変更前の設定状況(機長代行者の受託航空会社または資格変更届利用者の航空会社)         XX         変更後の設定状況(機長代行者の受託航空会社または資格変更届利用者の航空会社)         XX       U >         変更前の設定状況(機長代行者の受託航空会社)         XX       XX         Q         変更する内容         XX       I >         XX       I >         XX <td< th=""><th>機長代行者が受託する航空会社コード</th></td<>                                                                                                    | 機長代行者が受託する航空会社コード                           |
|----------------------------------------------------------------------------------------------------|---------------------------------------------|
| XX         変更後の設定状況(機長代行者の受託航空会社または資格変更届利用者の航空会社)         XX       ①         変更前の設定状況(機長代行者の受託航空会社)         XX       XX         2         変更する内容         XX       YX         XX       YX         YX       YX         YX       YX         YX       YX         YX       YX         YX       YX         YX       YX         YX       YX         YX       YX                                                                                                    | 変更前の設定状況(機長代行者の受託航空会社または資格変更届利用者の航空会社)      |
| 変更後の設定状況(機長代行者の受託航空会社または資格変更届利用者の航空会社)         文叉更前の設定状況(機長代行者の受託航空会社)         XX XX         Q         変更する内容         XX I × XX D × × × 2                                                                                                    | XX                                          |
| 変更修の設定状況(機長代行者の受託航空会社または資格変更届利用者の航空会社)     XX U     変更前の設定状況(機長代行者の受託航空会社)    XX XX     Image: State of the state of the state |                                             |
| XX       U ~       ①         変更前の設定状況(機長代行者の受託航空会社)       ((((((((((((((((((((((((((((((((((((                                                                                                    | 変更後の設定状況(機長代行者の受託航空会社または資格変更届利用者の航空会社)<br>- |
| 変更前の設定状況(機長代行者の受託航空会社)         XX       XX         Image: Constraint of the second second                      |                                             |
| XX       XX                                                                                                    | 変更前の設定状況(機長代行者の受託航空会社)                      |
| XX       XX                                                                                                    |                                             |
| ○       ○       ○       ○       ○       ○       ○       ○       ○       ○       ○       ○       ○       ○       ○       ○       ○       ○       ○       ○       ○       ○       ○       ○       ○       ○       ○       ○       ○       ○       ○       ○       ○       ○       ○       ○       ○       ○       ○       ○       ○       ○       ○       ○       ○       ○       ○       ○       ○       ○       ○       ○       ○       ○       ○       ○       ○       ○       ○       ○       ○       ○       ○       ○       ○       ○       ○       ○       ○       ○       ○       ○       ○       ○       ○       ○       ○       ○       ○       ○       ○       ○       ○       ○       ○       ○       ○       ○       ○       ○       ○       ○       ○       ○       ○       ○       ○       ○       ○       ○       ○       ○       ○       ○       ○       ○       ○       ○       ○       ○       ○       ○       ○       ○       ○       ○       ○       ○       ○                                                                                                          |                                             |
| <ul> <li>○ ○ ○ ○ ○ ○ ○ ○ ○ ○ ○ ○ ○ ○ ○ ○ ○ ○ ○</li></ul>                                                                                                    |                                             |
| 変更する内容                                                                                                    |                                             |
| 変更する内容       XX I → XX D → ······························                                                                                                    |                                             |
| 変更する内容<br>変更する内容<br>XX I ~ XX D ~ _ ~ ~ 2                                                                                                    |                                             |
| 変更する内容<br>XX I 〜 XX D 〜 「 〜 」 〜 ②                                                                                                    |                                             |
|                                                                                                    | 変更する内容                                      |
|                                                                                                    |                                             |
|                                                                                                    |                                             |
|                                                                                                    |                                             |
|                                                                                                    |                                             |

| ①機長代行の受託航空会社・資格変更届利用者の航空会社<br>「旅客氏名表報告(PLR01)」業務及び<br>「乗組員氏名表報告(NLR01)」業務等、入出港手続きを<br>行う航空会社の2レターを左側に入力し、<br>右側は、「U:変更」を選択してください。                              |
|----------------------------------------------------------------------------------------------------|
| ②機長代行の受託航空会社<br>受託する航空会社が複数の場合は、こちらに入力して<br>ください。<br>追加の場合は、左側に受託する航空会社の2レターを<br>入力し、右側は、「I:追加」を選択してください。<br>削除の場合は、設定済の2レターを左側の欄に入力し、<br>右側は、「D:削除」を選択してください。 |
| ※「船舶・航空機資格変更届(KPC01)」業務を実施できる<br>のは、「資格変更届提出可能航空会社コード」の欄に<br>入力した航空会社のみです。<br>(1利用者コードにつき、1航空会社のみ設定可能)                                                         |

## 2-4-3 第7次NACCS更改後のUSA業務(新規業務)によるシステム設定

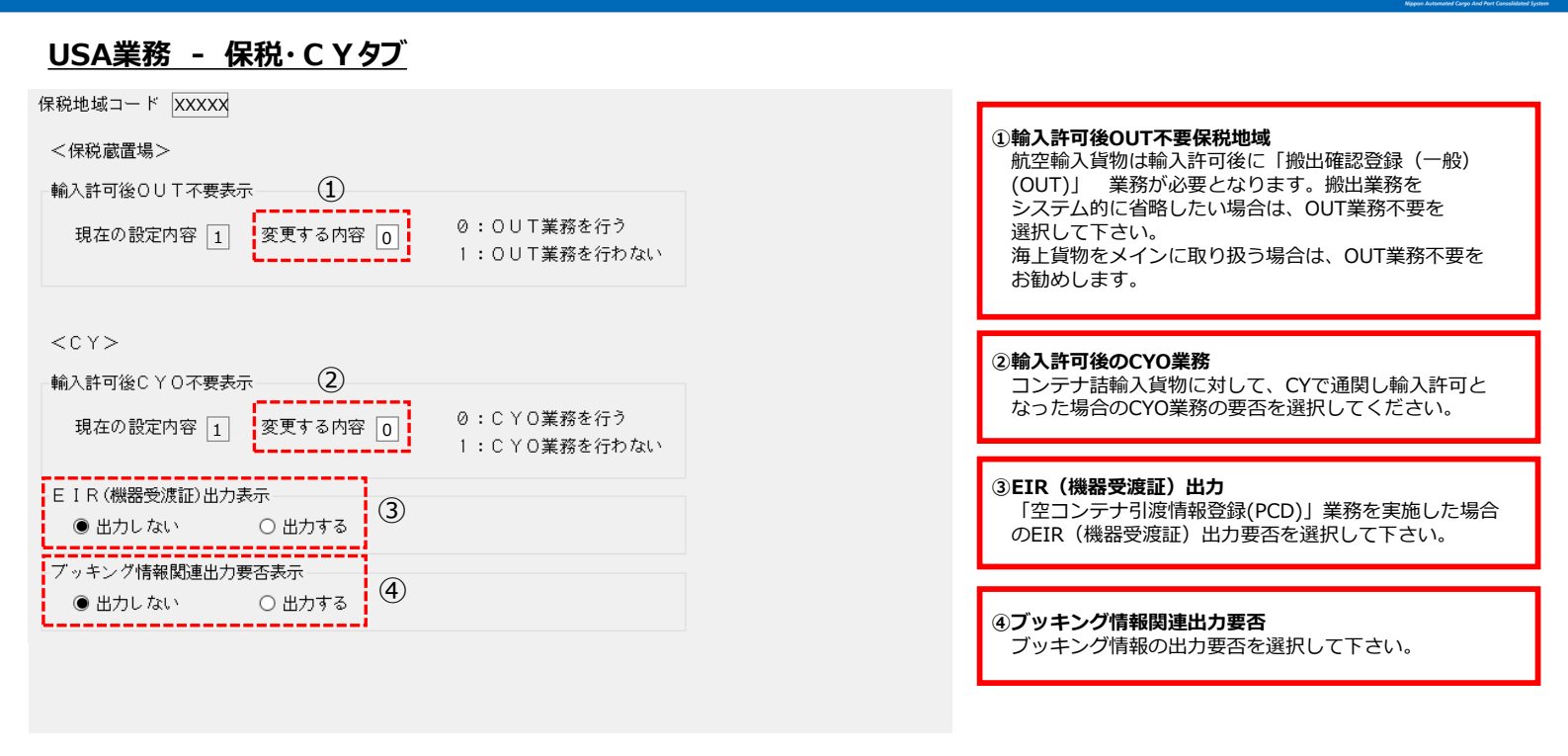

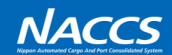

#### USA業務 - 船会社タブ

船会社コード XXXX

## 危険物明細情報の受信要否 ● 危険物明細情報を受信する ○ 危険物明細情報を受信しない

#### 危険物明細情報の受信要否

海貨業者等が実施する「危険物明細情報登録(DDR)」 業務で登録された情報を受信する場合は、 「危険物明細情報を受信する」を選択して下さい。

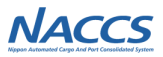

# 2-4-4 第7次NACCS更改後のUMC業務(新規業務)の説明

## 2-4-4 第7次NACCS更改後のUMC業務(新規業務)の説明

# NACCS

## **<u>UMC業務</u>** - 管理資料を別の利用者コードに出力する場合に出力先の登録を行う業務です。

| 出力元利用者コード* [AXXX<br>変更前の設定状況<br>出力情報コード 出力元<br>配信有<br>XXXXXXX 1 | <ul> <li>○の 出力先</li> <li>新用者コード</li> <li>1AXXX</li> </ul>                                          | 出力情報コード 出力元へ<br>配信有無<br>XXXXXXX 0 | の 出力先<br>利用者コード<br>1BXXX ^ | <ul> <li>①出力元利用者コード</li> <li>同一企業で複数の利用者コードがある場合に、</li> <li>管理資料が配信される本来の利用者コードとは別に、</li> <li>もう1つの利用者コードへ配信させ、一元化したい場合は、</li> <li>出力元利用者コードを入力します。</li> <li>※一元化させたい出力先利用者コードの部署と調整を<br/>した上でお申込みをお願いいたします。</li> </ul> |
|-----------------------------------------------------------------|----------------------------------------------------------------------------------------------------|-----------------------------------|----------------------------|----------------------------------------------------------------------------------------------------|
|                                                                 | の<br>出力先<br>は<br>の<br>は<br>の<br>た<br>、<br>、<br>、<br>、<br>、<br>、<br>、<br>、<br>、<br>、<br>、<br>、<br>、 |                                   |                            | <ul> <li>②出力情報コード         <ul> <li>一元化できる管理資料(出力情報)については</li></ul></li></ul>                                                                                                    |
|                                                                 |                                                                                                    |                                   |                            | <ul> <li>管理資料を配信したい場合は「1:有」を選択します。</li> <li>④出力先利用者コード</li> <li>管理資料を配信する利用者コードを入力します。</li> <li>ただし、有料の管理資料を管理資料取得不要の設定をしている利用者コードに集約することは出来ません。</li> </ul>                                                             |
| 2 3                                                             | 4 5                                                                                                | 2 3                               | 4 5                        | ⑤ <b>更新種別</b><br>追加する場合は、「I:新規登録」、変更する場合は、<br>「U:更新」、削除する場合は、「D:削除」を入力します。                                                                                                    |

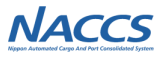

# 2-4-5 第7次NACCSからお客様にて利用可能となる業務

## 2-4-5 第7次NACCSからお客様にて利用可能となる業務

NACCS

以下の利用者設定業務(U業務)の内容は現行においてお客様からのご依頼に応じNACCSセンターで設定を行っておりますが、 第7次NACCSからお客様にてご利用可能とします。

※設定変更を行う場合は、呼出し・照会業務から現状の設定内容を十分ご確認した上で行ってください。

| 業務コード<br>(呼出し業務)      | 業務名                               | 照会業務                          | 業務概要および第7次NACCSの追加機能 |                                                                                                    |  |
|-----------------------|-----------------------------------|-------------------------------|----------------------|----------------------------------------------------------------------------------------------------|--|
| <b>UKZ</b><br>(UKZ11) | 口座複数利用<br>可能者登録                   | -                             | 業務<br>概要             | 特定の1つの口座を使用して、同一の会社で関税等の納付を行いたい場合に、当該口座を使用したい<br>利用者の利用者コード(5桁)を登録する。                                                                  |  |
|                       |                                   |                               | 第7次<br>追加機能          | 口座名義人と同一企業の別コードで利用可能とする際、現行では、口座利用可能者には利用者コードのみ入<br>カ可能である。第7次では口座利用可能者の項目を5桁から17桁に拡張し、輸出入者利用者が自身の荷主<br>用口座に複数の輸出入者コードまたは法人番号を登録可能とする。 |  |
| <b>UNF</b><br>(UNF11) | 納付書等<br>出力先登録                     |                               | 業務<br>概要             | 輸出入者に係る納付書等の出力先を、代表通関業者・輸出入者・申告者から選択し登録する。                                                                                             |  |
|                       |                                   | -                             | 第7次<br>追加機能          | 納付書等出力先の改善を実施することに伴い、海上と航空別に代表通関業者への出力要否の設定を可能と<br>する。                                                                                 |  |
| UON<br>(UON11)        | 輸出入許可通<br>知情報等<br>二重出力用宛<br>先管理登録 | 出入許可通<br>特報等<br>重出力用宛<br>宮理登録 | 業務<br>概要             | 輸出入許可通知情報等を自社システムにも二重で出力する必要がある場合、その宛先を登録する。                                                                                           |  |
|                       |                                   |                               | 第7次<br>追加機能          | 第7次で輸出入許可通知情報等の二重出力設定の一部を利用設定業務(U業務)へ移管することに伴い、<br>現行NSSと同様に輸出入許可通知情報等の二重出力要否や、出力先の設定を登録可能とする。                                         |  |

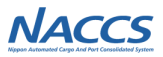

# 2-4-6 第7次NACCS更改後のシステム設定における留意点

## 2-4-6 第7次NACCS更改後のシステム設定における留意点

### ◆既存利用者コードをご利用のお客様へ

NSSのシステム設定からU業務に項目が移管されます。「2-2 第7次NACCS更改後のシステム設定項目変更一覧」をご確認いただき、更改後U業務において照会をお願いいたします。また必要に応じてU業務にて変更を行ってください。

### ◆更改後に新規利用者コードを取得されるお客様へ

利用開始日から業務開始までの間にU業務を行ってください。 ※業種:航空会社・機長代行は業務開始前に必ずUSA業務において必要な航空会社コード等を登録してください。

#### ◆U業務は登録・変更又は削除を行った瞬間に、システム設定情報が変更になりますので、入力内容は十分にご確認ください。

NACCS